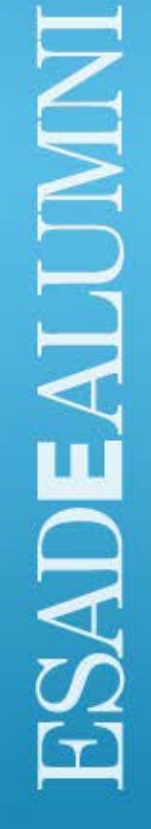

Quick Guide for MENTEES Professional Careers Service

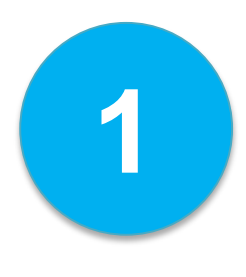

### Log into the ESADE Career Portal

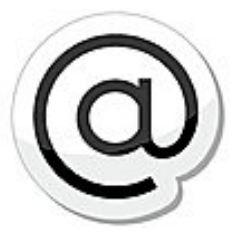

Log into the **ESADE Career Portal** through the **ESADE Alumni** website.

On the following page, you will find both the alumni access button and a variety of tutorials to learn more about the platform.

→ <u>http://www.esadealumni.net/ea/career\_services/EsadeJobs</u>

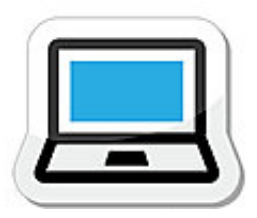

LOG IN!

#### BENEFITS FOR ALUMNI

- A more user-friendly, modern design.
- The option of making your CV visible to recruiters.
- The ability to configure various "à la carte" job offers and choose when you want to be notified of them.
- The chance to become a mentor and/or mentee.

Access for

alumni members

#### BENEFITS FOR RECRUITERS

- A more intuitive, user-friendly design.
- The ability to search for alumni by different professional-profile criteria.
- Convenient applicant-management tools.
- Enhanced features for monitoring the status of selection processes.

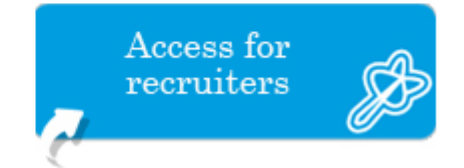

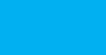

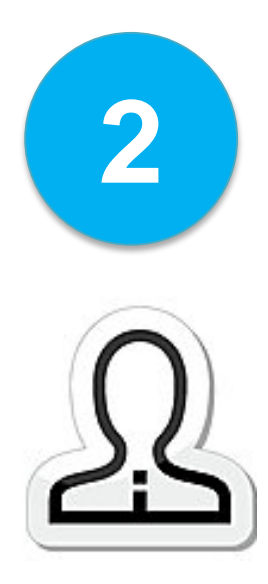

## Create your profile

If you have not completed the **required fields for your profile** via the ESADE Career Portal, you will not be able to continue.

To use the platform, alumni must complete at least the required fields.

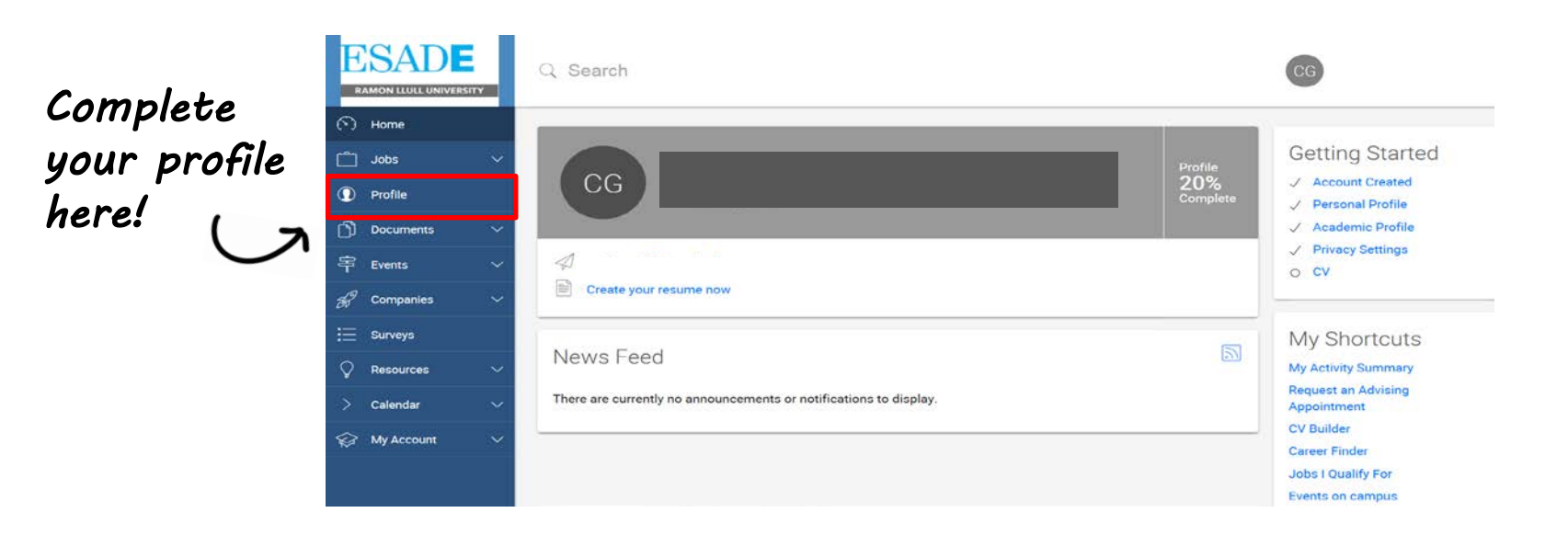

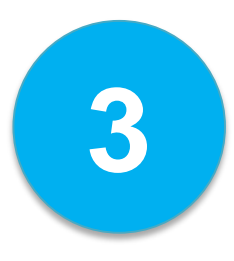

# Click on the "Mentoring" tab

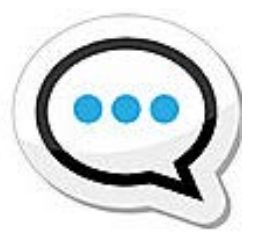

The "Mentoring" tab is the programme's main tool. When you click on it, you will be shown a list of mentors you can contact.

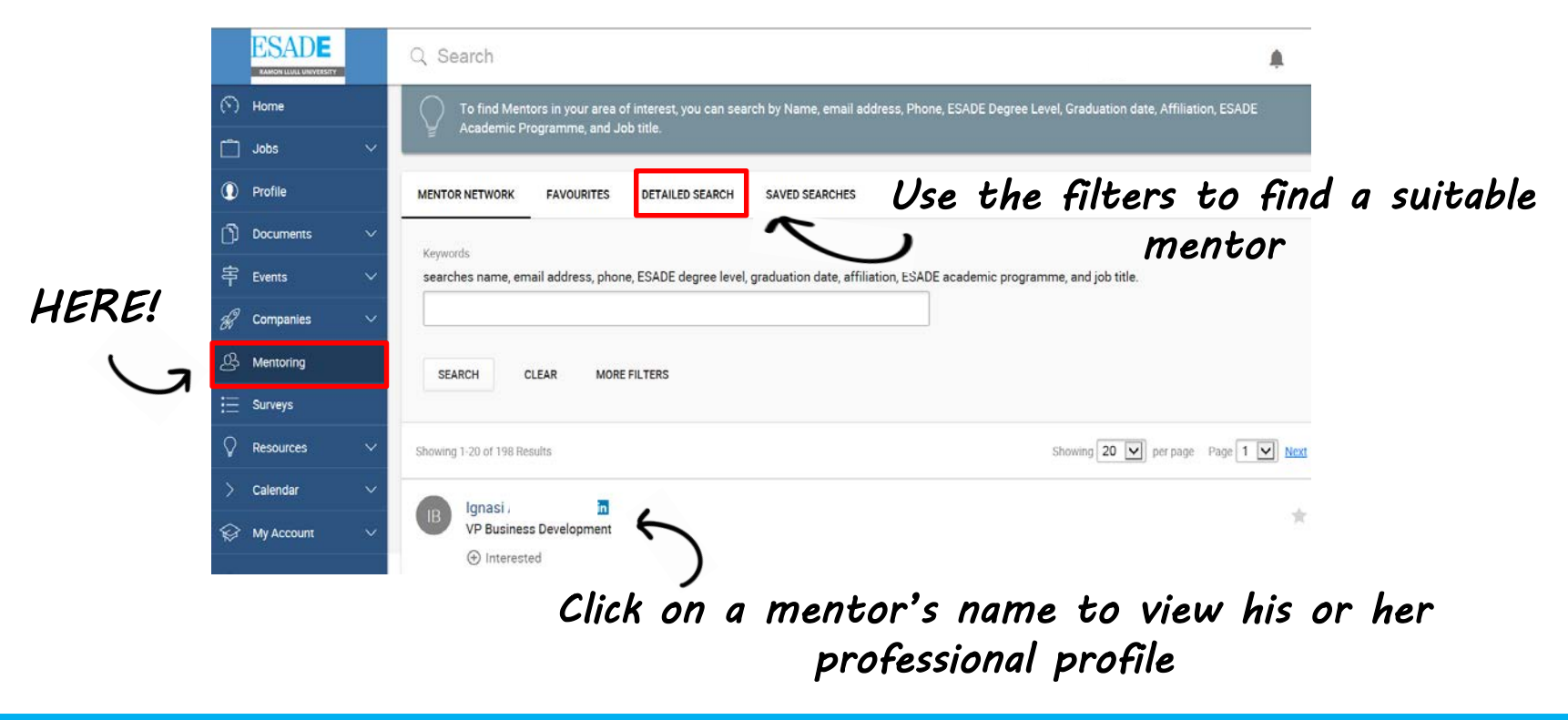

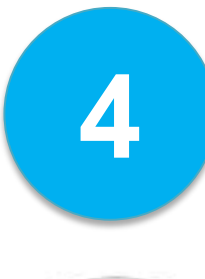

#### Reach out to the mentor

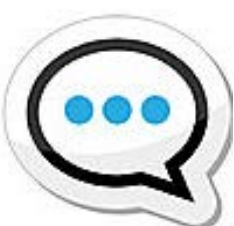

ESADE Q Search ON LLULL UNIVERSITY ( Home Back Jobs Home / Mentoring / Mentor Network / Ignasi Aguilo Batlio Profile Ignasi (Alumni Mentor) Documents 字 Events 🚀 Companies A Mentoring Contact Information Name Resources Ignasi > Calendar Academic Profile Mv Account Graduation Date August 2006 Genral Manager Iberia Home Position Type 0-3 years Profile Years with Current Company 2 Documents Is this your current job? 字 Events no 🚀 Companies Job Start A Mentoring 01-01-2010 Job End 01-01-2011 Resources > Calendar My Account INTERESTED BACK

On the next screen, tell the mentor why you would like to contact him or her and click [Send]

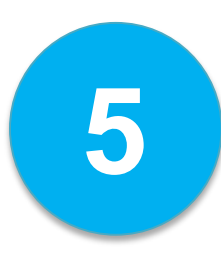

### Wait for the mentors to contact you

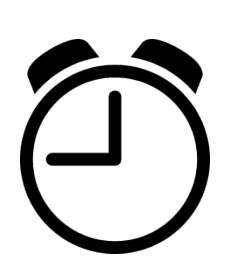

Wait for the mentors to contact you. When they do, you will receive an e-mail.

They will reply directly to your e-mail, allowing you to continue your correspondence by that means.

If the mentor feels that he or she can help you and that you are a good match, you will be able to start the mentoring process. You and the mentor will set the limits of your collaboration; the mentor will always decide on the level and amount of information to be provided.

If you do not receive an answer, please contact the Professional Career Service: <u>alumnicareermadrid@esade.edu</u>.

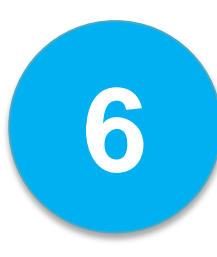

## We will monitor your progress

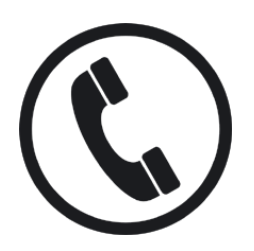

To make sure that both mentees and mentors follow the programme's rules and that the matches are good, as well as to see whether programme participants are satisfied or have had any problems, we will monitor all participants' progress.

On the website, you will find the full guidelines for making proper use of the programme and additional information on what it means to be a mentee.

→ <u>Click HERE to go to the website</u>

Likewise, **do not hesitate to call or e-mail us** should you have any questions or problems or require additional information.

alumnicareermadrid@esade.edu Phone: 912 52 68 53

**Visit us at:** http://www.esadealumni.net/ea/career\_services